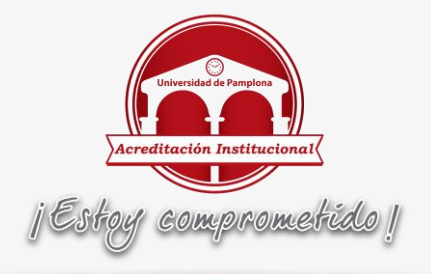

## INSTRUCTIVO CAMBIO DE CONTRASEÑAS POR PARTE DE LOS CREAD

Por políticas de seguridad no es posible por parte del área de Soporte Tecnológico informar Usuarios ni actualizar Contraseñas de docentes y estudiantes de la Universidad de Pamplona por medio telefónico ni vía correo electrónico, como tampoco por otros medios de comunicación como Spark.

Como respuesta a las continuas inquietudes manifestadas por los estudiantes de distancia, por los directores y personal administrativo en los Cread, se crea el presente Instructivo buscando servir de apoyo a los posibles inconvenientes que se puedan presentar al utilizar el Mecanismo de Recordar Contraseña.

# Como Hacer Uso del Mecanismo para Recordar Contraseña

- 1. Ingrese al sitio Web <a href="http://www.unipamplona.edu.co/">http://www.unipamplona.edu.co/</a>
- 2. Haga clic en "Transacciones".

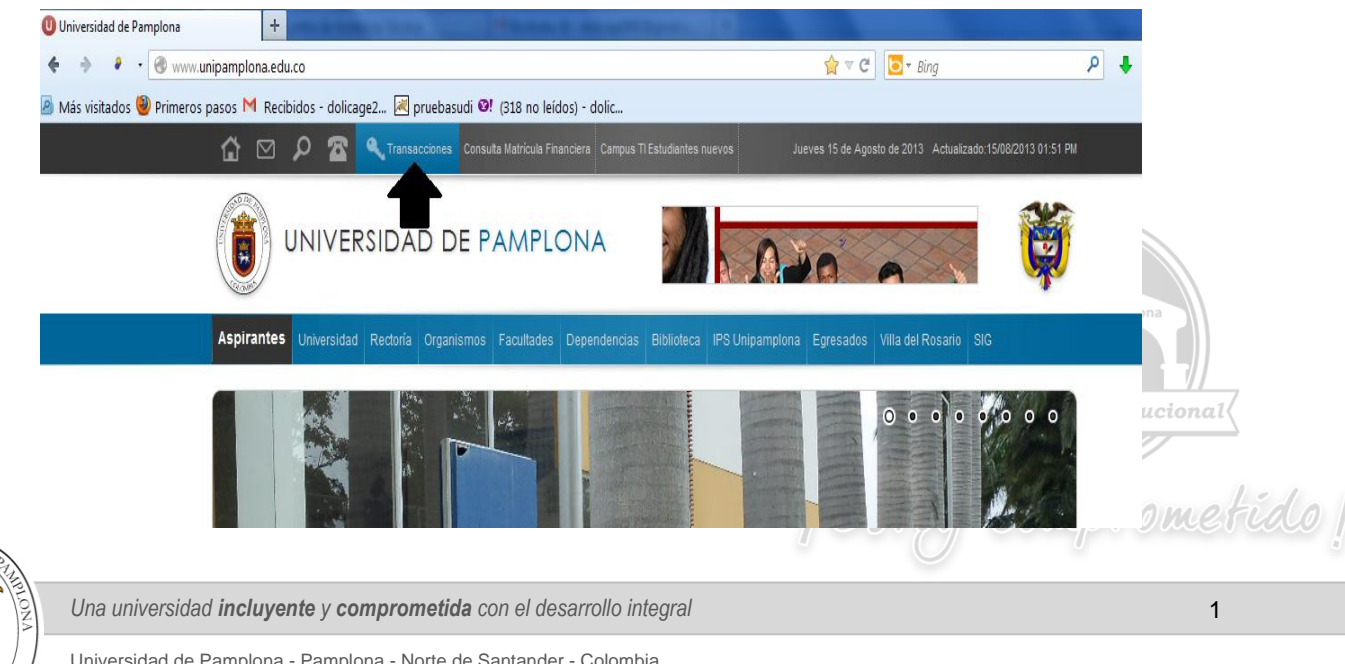

Universidad de Pamplona - Pamplona - Norte de Santander - Colombia Tels: (7) 5685303 - 5685304 - 5685305 - Fax: 5682750 - www.unipamplona.edu.co

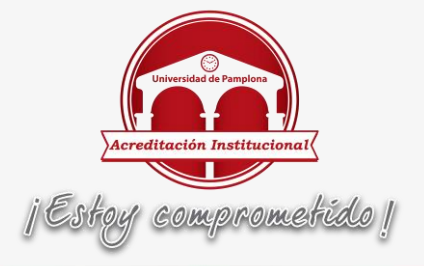

3. haga clic en la opción ¿Ha olvidado su contraseña? Y siga las indicaciones.

| Valores Alfabéticos |                   |   |   |   |   |   |  |   |   |  |   |   | 🔒 Usuario                      |
|---------------------|-------------------|---|---|---|---|---|--|---|---|--|---|---|--------------------------------|
| Α                   | 4                 | В | 2 |   | С | 5 |  | D | 5 |  | Е | 3 |                                |
| F                   | 3                 | G | 9 |   | Н | 8 |  | Т | 5 |  | J | 7 | Contraseña                     |
| К                   | 2                 | L | 0 |   | М | 7 |  | Ν | 8 |  | Ñ | 0 | 7 8 9                          |
| 0                   | 1                 | P | 8 |   | Q | 9 |  | R | 9 |  | S | 0 |                                |
| т                   | 6                 | U | 4 |   | v | 4 |  | W | 0 |  | х | 8 | 4 5 6                          |
| Υ                   | 9                 | Z | 4 |   |   |   |  |   |   |  |   |   | 1 2 3                          |
|                     | Valores numéricos |   |   |   |   |   |  |   |   |  |   |   |                                |
| 0                   | 5                 | 1 | 2 | ] | 2 | 6 |  | 3 | 1 |  | 4 | 7 |                                |
| 5                   | 3                 | 6 | 3 |   | 7 | 7 |  | 8 | 1 |  | 9 | 1 | Restablecer Retroceso Ingresar |
|                     |                   |   |   |   |   |   |  |   |   |  |   |   | ¿ Ha olvidado su Contraseña ?  |
|                     |                   |   |   |   |   |   |  |   |   |  |   |   | ¿ Ha olvidado su Usuario ?     |

3.1. En el campo Usuario ingrese su respectivo nombre de usuario y haga clic en el botón "Enviar".

| Restablece                                                       | r Contraseña                                            |                                                                  |                                                            |                                      | -                   |
|------------------------------------------------------------------|---------------------------------------------------------|------------------------------------------------------------------|------------------------------------------------------------|--------------------------------------|---------------------|
| 1. En el campo U                                                 | I <b>suario</b> ingrese su respectiv                    | /o nombre de usuario y haga clic                                 | en el botón "Enviar".                                      |                                      |                     |
| <ol> <li>Recibirá un r<br/>CÓDIGO DE CO<br/>deseados.</li> </ol> | nensaje electrónico en su c<br>NFIRMACIÓN. Por favor re | cuenta de correo registrada en<br>evise ese correo en la Bandeja | el sistema, en el cual se l<br>a de Entrada o en la carpei | e proporciona un<br>ta de correos no |                     |
| 3. Posteriorment<br>recibido y de clie                           | e, ingrese de nuevo a esta<br>c en el botón "Enviar".   | página e <b>ingrese</b> el nombre de                             | e usuario y el CÓDIGO DE                                   | CONFIRMACIÓN                         |                     |
| 4. Recibirá un r<br>normalmente al 3                             | nuevo correo electrónico<br>Sistema                     | o, en el cual se le enviará la n                                 | ueva contraseña para qu                                    | e pueda ingresar                     |                     |
| Si usted cumple                                                  | funciones administrativas o                             | de docencia sólo se podrá re                                     | stablecer la contraseña al c                               | orreo electrónico                    |                     |
| institucional, que                                               | e na sido configurado en Von                            | tai.                                                             |                                                            |                                      |                     |
|                                                                  | Código Confirmac                                        | ión                                                              |                                                            |                                      | $\odot$             |
|                                                                  |                                                         | Enviar                                                           |                                                            |                                      | idad de Pamplona    |
|                                                                  |                                                         |                                                                  |                                                            |                                      |                     |
|                                                                  |                                                         |                                                                  |                                                            | Acredit                              | ación Institucional |
|                                                                  |                                                         |                                                                  |                                                            |                                      |                     |

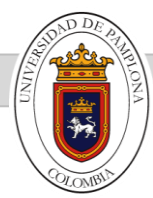

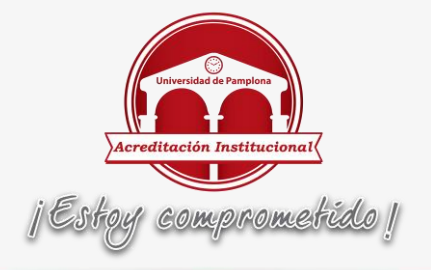

- 3.2. Recibirá un mensaje electrónico en su cuenta de correo registrada en el sistema, en el cual se le proporciona un CÓDIGO DE CONFIRMACIÓN. Por favor revise ese correo en la Bandeja de Entrada o en la carpeta de correos no deseados (spam).
- 3.3. Posteriormente, ingrese de nuevo a esta página e ingrese el nombre de usuario y el CÓDIGO DE CONFIRMACIÓN recibido en su correo y de clic en el botón "Enviar".

| Transacciones                                                                                                    |
|----------------------------------------------------------------------------------------------------|
| Restablecer Contraseña                                                                                                    |
| 1. En el campo Usuario ingrese su respectivo nombre de usuario y haga clic en el botón "Enviar".                                                                                                    |
| <ol> <li>Recibirá un mensaje electrónico en su cuenta de correo registrada en el sistema, en el cual se le proporciona un<br/>CÓDIGO DE CONFIRMACIÓN. Por favor revise ese correo en la Bandeja de Entrada o en la carpeta de correos no<br/>deseados.</li> </ol> |
| <ol> <li>Posteriormente, ingrese de nuevo a esta página e ingrese el nombre de usuario y el CÓDIGO DE CONFIRMACIÓN<br/>recibido y de clic en el botón "Enviar".</li> </ol>                                                                                        |
| <ol> <li>Recibirá un nuevo correo electrónico, en el cual se le enviará la nueva contraseña para que pueda ingresar<br/>normalmente al Sistema.</li> </ol>                                                                                                    |
| Si usted cumple funciones administrativas o de docencia sólo se podrá restablecer la contraseña al correo electrónico<br>institucional, que ha sido configurado en Vortal.                                                                                        |
| Usuario stmariño                                                                                                    |
| Codigo Confirmación ADLRKSK47DMURJ158SMDFJDHFI154SPSF8                                                                                                    |

3.4. Recibirá un nuevo correo electrónico, en el cual se le enviará la nueva contraseña para que pueda ingresar normalmente al Sistema.

### Para Docentes y Administrativos:

Para recordar la contraseña un Docente o una persona que tenga roles de vortal de tipo Administrativo puede hacer uso del mecanismo Recordar de Contraseña, sin embargo por tal calidad o situación deben tener previamente un correo Institucional registrado en el sistema, <u>NO</u> en sus datos personales sino en el Vortal.

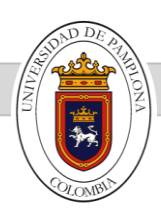

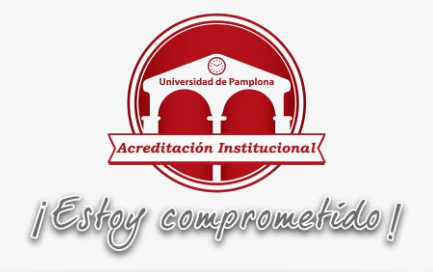

# Como obtener una cuenta de Correo Institucional

Las personas que deseen tener una cuenta de correo institucional pueden solicitarlo a la dirección de correo electrónico <u>internet@unipamplona.edu.co</u> con sus datos personales completos: nombre, número de documento de identidad, cargo y dependencia.

Luego de tener la cuenta de Correo Institucional debe configurarse en la cuenta de vortal del Docente, de la siguiente manera:

1. Una vez ingrese a la página de la Universidad de Pamplona, de click en la opción transacciones.

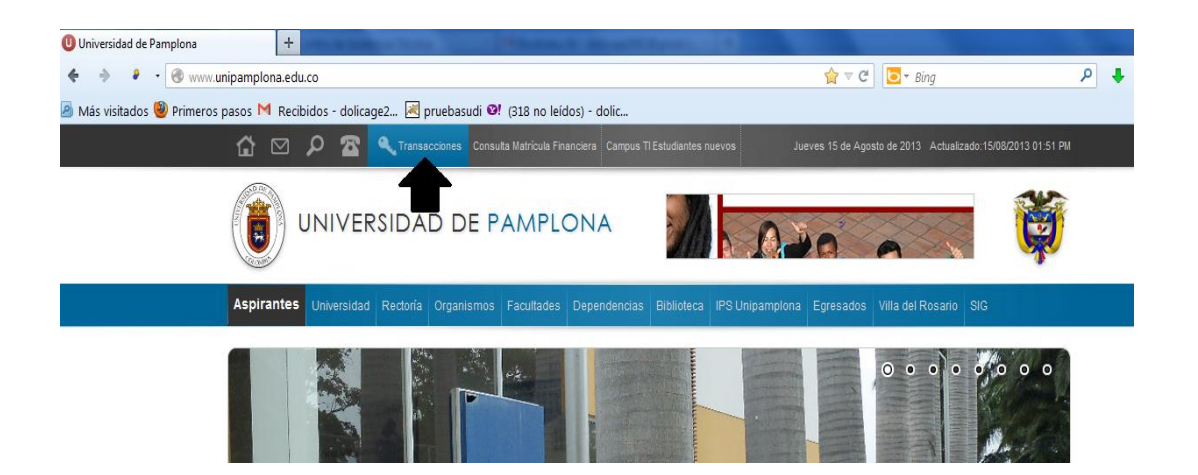

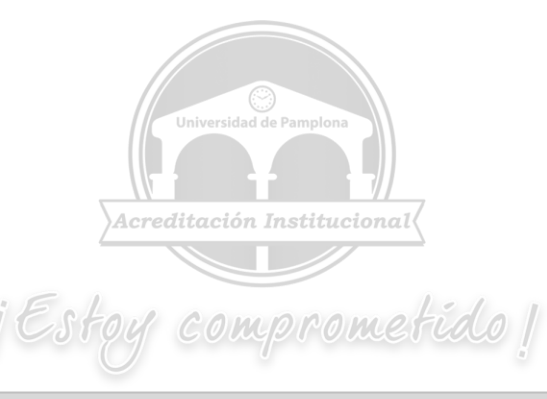

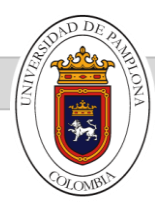

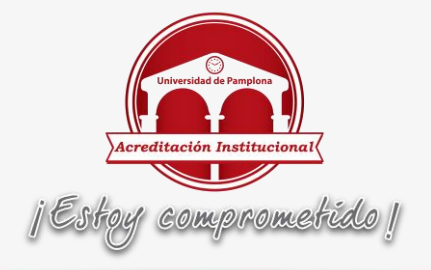

2. Digite su Usuario y a través de la calculadora ingrese su Contraseña.

| Tr                                          | а                        | n                                        | IS                                               | а                                       | С                                                | C                                  | io                                                | n                                     | e                                                | S                                           | Uninamplona                                                                                                    |
|---------------------------------------------|--------------------------|------------------------------------------|--------------------------------------------------|-----------------------------------------|--------------------------------------------------|------------------------------------|---------------------------------------------------|---------------------------------------|--------------------------------------------------|---------------------------------------------|----------------------------------------------------------------------------------------------------|
| Inic                                        | io                       | Seg                                      | guro                                             |                                         |                                                  |                                    |                                                   |                                       |                                                  |                                             | Ayuda 🚫                                                                                                    |
| Estimado<br>contrase<br>será la<br>studiant | ous<br>iña<br>ami<br>tes | suario<br>utilice<br>isma<br>Meto<br>con | o, ahor<br>e los b<br>en val<br>dologí<br>el cua | a su<br>oton<br>ores<br>a Dis<br>al apa | contra<br>es que<br>numéri<br>tancia:<br>arece e | señ<br>se e<br>cos<br>Su u<br>n el | a de inj<br>encuen<br>puesto<br>usuario<br>sistem | greso<br>tran<br>que<br>y co<br>a y c | o se ba<br>al lado<br>estos<br>ontrase<br>omo co | isa en<br>de las<br>camb<br>ma se<br>ontras | valores numéricos asociados a su clave inicial. Para ingresar su<br>o casillas de acceso. Tenga en cuenta que su contraseña NUNCA<br>an de manera aleatoria cada vez que se accede a esta página.<br>ha restablecido, por favor ingrese con el documento de identidad<br>eña los 6 últimos dígitos del documento de identidad. |
|                                             |                          |                                          |                                                  | Va                                      | lores A                                          | lfab                               | éticos                                            |                                       |                                                  | _                                           | 🔒 Usuario                                                                                                    |
|                                             | A                        | 4                                        | в                                                | 2                                       | С                                                | 5                                  | D                                                 | 5                                     | E                                                | 3                                           | 🐣 Contraseña                                                                                                    |
|                                             | F                        | 3                                        | G                                                | 9                                       | н                                                | 8                                  | 1                                                 | 5                                     | J                                                | 7                                           |                                                                                                    |
|                                             | ĸ                        | 2                                        | L                                                | 0                                       | M                                                | 1                                  | N                                                 | 8                                     | N                                                | 0                                           | 7 8 9                                                                                                    |
|                                             | о<br>т                   |                                          | P                                                | •                                       | Q V                                              | 3                                  | R                                                 | 0                                     | s<br>v                                           |                                             | 4 5 6                                                                                                    |
|                                             | v                        | 9                                        | 7                                                | 4                                       | •                                                |                                    |                                                   | Ŭ                                     | ~                                                |                                             |                                                                                                    |
| ć                                           |                          |                                          | ~                                                |                                         | 1                                                |                                    |                                                   |                                       |                                                  |                                             | 1 2 3                                                                                                    |
|                                             |                          |                                          |                                                  | Va                                      | lores I                                          | ume                                | ncos                                              |                                       |                                                  |                                             | 0                                                                                                    |
|                                             | 0                        | 0                                        | 1                                                | 2                                       | 2                                                | 8                                  | 3                                                 | 1                                     | 4                                                | 4                                           |                                                                                                    |
|                                             | C                        | 0                                        | 6                                                | 3                                       | 1                                                |                                    | ð                                                 |                                       | 9                                                |                                             | Restablecer Retroceso Ingresar                                                                                                    |
|                                             |                          |                                          |                                                  |                                         |                                                  |                                    |                                                   |                                       |                                                  |                                             | ¿ Ha olvidado su Contraseña ?                                                                                                    |
|                                             |                          |                                          |                                                  |                                         |                                                  |                                    |                                                   |                                       |                                                  |                                             | ¿ Ha olvidado su Usuario ?                                                                                                    |

3. Cuando ingrese al Campus, de click al icono en Forma de llaves.

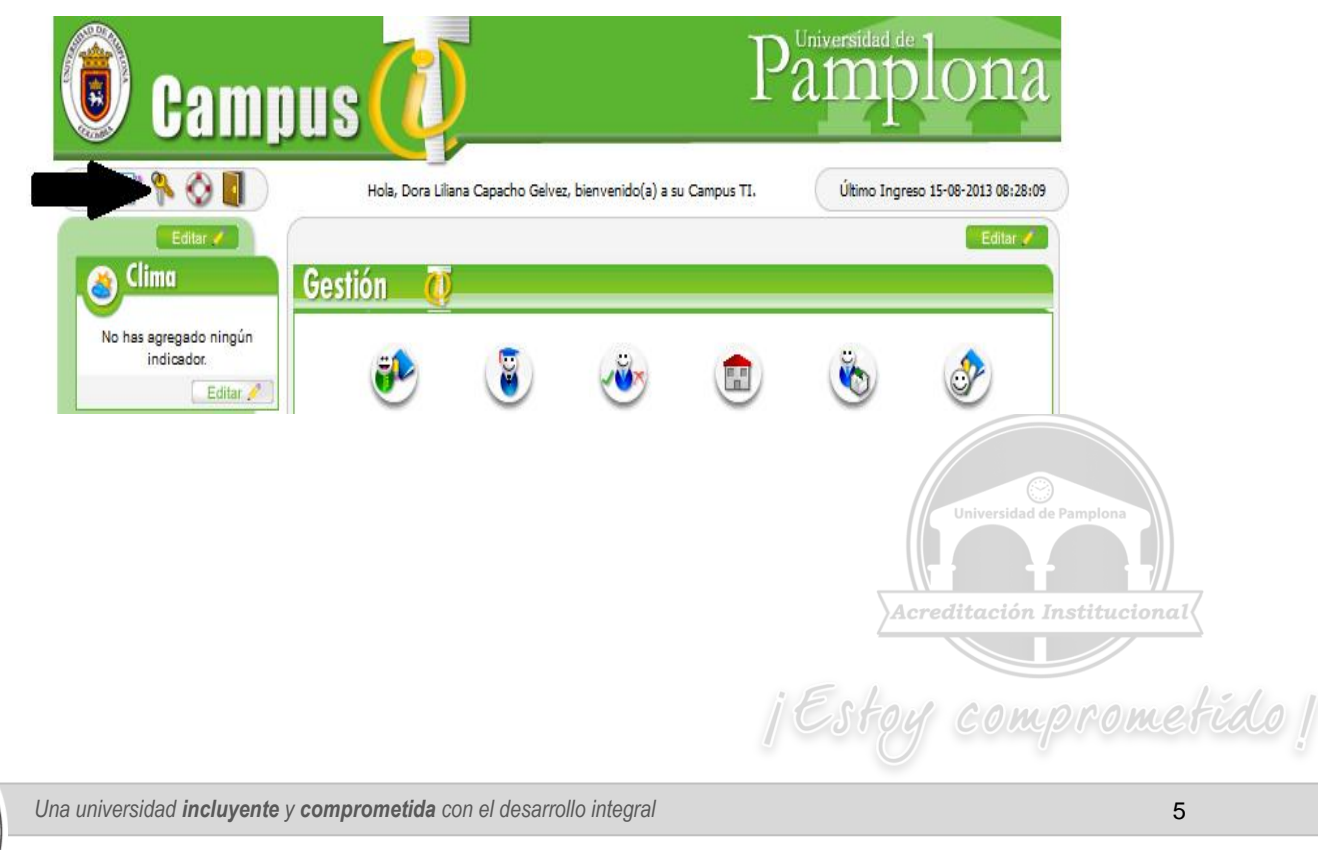

Universidad de Pamplona - Pamplona - Norte de Santander - Colombia Tels: (7) 5685303 - 5685304 - 5685305 - Fax: 5682750 - www.unipamplona.edu.co

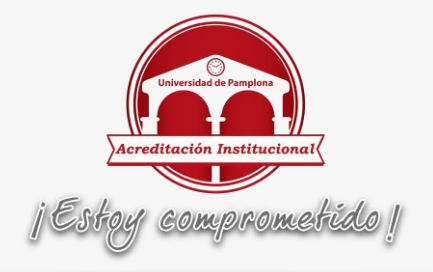

4. Una vez dentro se puede personalizar la cuenta de Vortal, inscribiendo en el campo Correo la cuenta de Correo Institucional.

| Personaliza tu Cuent | a                    |
|----------------------|----------------------|
| Person               | aliza tu cuenta      |
| Pregunta Secreta     | Respuesta            |
| Usuario General ?    | Usuario General      |
| Nueva contraseña     | Confirmar contraseña |
|                      |                      |
|                      | Correo               |
| dora.capacho@un      | ipamplona.edu.co     |
|                      |                      |
|                      | Aceptar Cancelar     |
|                      |                      |

Luego de tener registrado su cuenta de Correo Institucional en el Vortal, podrá hacer uso del mecanismo de Recordatorio de Contraseña.

# Para Estudiantes:

La forma de utilizar el mecanismo de recordar contraseña es igual tanto para docentes como para estudiantes, pero debe tener en cuenta que NO es obligatorio que la cuenta de correo sea institucional.

Sin embargo tenga en cuenta las siguientes recomendaciones para que los estudiantes o docentes no presenten inconvenientes cuando utilicen el mecanismo de Recordar Contraseña.

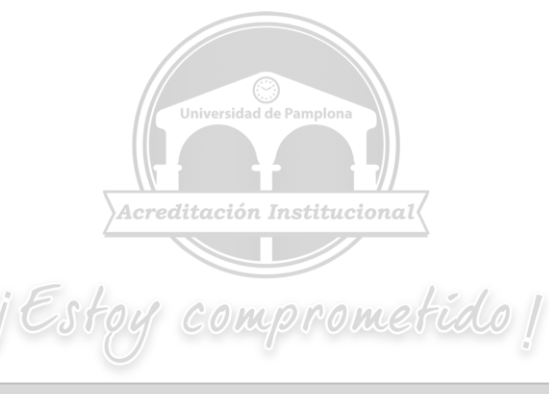

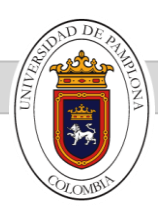

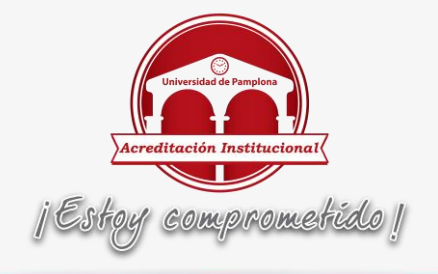

# Signo Arroba en el campo Correo Institucional

|                     |                       | Nacimiento            |                   |                     |  |  |  |  |  |  |  |  |  |
|---------------------|-----------------------|-----------------------|-------------------|---------------------|--|--|--|--|--|--|--|--|--|
| Fecha de Nacimiento | País                  |                       | Departamento      | Lugar de Nacimiento |  |  |  |  |  |  |  |  |  |
| 20-08-1990          | COLOMBIA              | V NORTE               | DE SANTANDER      | TOLEDO              |  |  |  |  |  |  |  |  |  |
| Datos de Ubicación  |                       |                       |                   |                     |  |  |  |  |  |  |  |  |  |
| E-ma                | il                    | E-mail Institucional  |                   |                     |  |  |  |  |  |  |  |  |  |
| dolicage2002@gm     | ail.com               | @                     |                   |                     |  |  |  |  |  |  |  |  |  |
|                     | Datos de Extranjería  |                       |                   |                     |  |  |  |  |  |  |  |  |  |
| Número del Pas      | aporte                | Otra Nacionalidad     |                   |                     |  |  |  |  |  |  |  |  |  |
|                     |                       | [                     | COLOMBIA          | $\checkmark$        |  |  |  |  |  |  |  |  |  |
| Número de la Visa   | Fech                  | a Vigencia de la Visa | I                 | Estado de la Visa   |  |  |  |  |  |  |  |  |  |
|                     |                       |                       | I                 | ~                   |  |  |  |  |  |  |  |  |  |
|                     | Cédula de C           | iudadanía Colombiana  |                   |                     |  |  |  |  |  |  |  |  |  |
|                     |                       |                       |                   |                     |  |  |  |  |  |  |  |  |  |
|                     | Observaciones         |                       |                   |                     |  |  |  |  |  |  |  |  |  |
| A                   | CTUALIZACION DOCUMENT | DE IDENTIDAD          | $\langle \rangle$ |                     |  |  |  |  |  |  |  |  |  |
|                     |                       |                       |                   | Registrar           |  |  |  |  |  |  |  |  |  |

Cuando en el Campo E-mail Institucional de los datos personales de la hoja de vida del Estudiante se encuentre el signo: @ por favor quítelo ya que este es una causa para que el mecanismo de recordar contraseña no se genere exitosamente.

### Tilde en las cuentas de correo

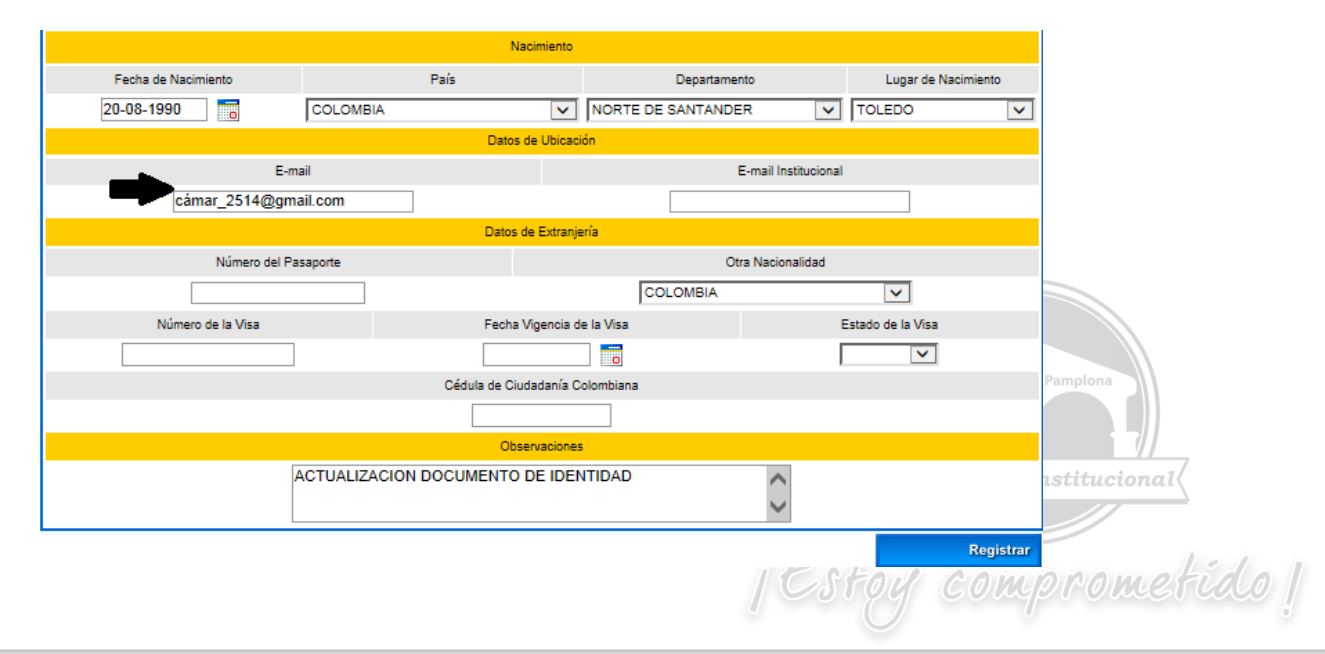

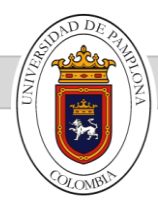

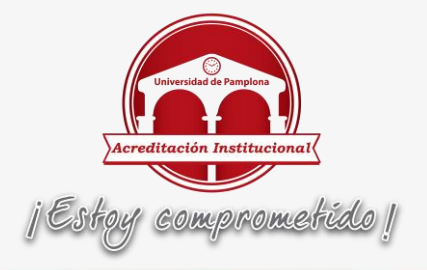

Tenga en cuenta que ninguna cuenta de correo lleva tildes, si se registra una cuenta de correo en los datos personales o en el vortal con alguna tilde, el mecanismo de recordar contraseña lo encontrará como una cuenta de correo inválida y no podrá enviar el código de confirmación con Éxito.

#### Documento de Identidad Tipo de Documento de Identidad 90082058515 тι País Departamento Lugar de Nacimiento Fecha de Nacimiento NORTE DE SANTANDER 20-08-1990 COLOMBIA V TOLEDO × atos de Ubicación E-mail E-mail Institucional pollito555@gmail.com × maria @unipamplona.edu.co Datos de Extraniería Número del Pasaporte Otra Nacionalidad COLOMBIA $\mathbf{\sim}$ Número de la Visa echa Vigencia de la Visa Estado de la Visa 0 ~ Cédula de Ciudadanía Colombian

# Espacios en blanco en el campo cuenta de correo

Se debe tener cuidado con espacios en blanco que se puedan presentar en el campo E-mail o E-mail Institucional. Estos espacios ya sea al inicio o final del campo o entre algunos de los caracteres de la cuenta de correo generan error en el Mecanismo de Recordar Contraseña.

# Los Correos con Dominio @Hotmail Están Rechazando El Mecanismo de Recordar Contraseña

Finalmente se detectó que Hotmail no está recibiendo los correos del Servidor de Unipamplona, por lo cual hasta que el área de Infraestructura encuentre una posible solución recomendamos colocar en el correo personal una cuenta diferente de Hotmail; podría ser @gmail.com, @yahoo.es, entre otros.

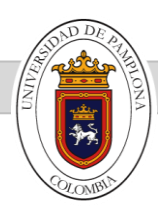